# **Pflegeanleitung TManager**

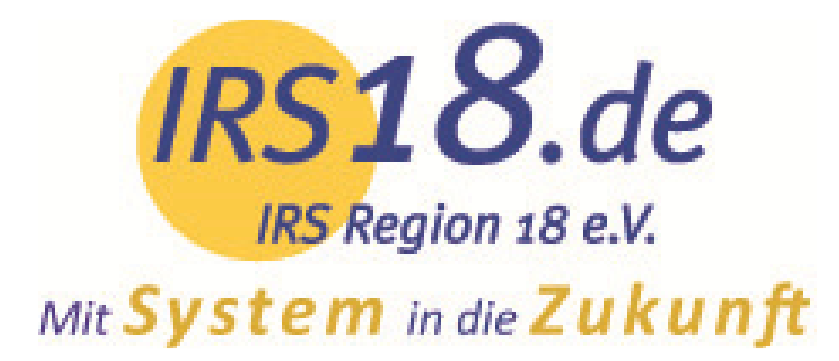

IRS - Region 18 e.V. Felden 10 83233 Bernau am Chiemsee Telefon: +49 (0)8051 96441 -0 Telefax: +49 (0)8051 96441 – 28 support@irs18.de www.irs18.de

IRS - Region 18 e.V. Registergericht: Rosenheim Registernummer: VR 2125 1. Vorsitzender: Felix Schwaller St. Nr. 156/109/20877

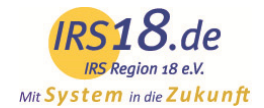

# Inhalt

| 1.  | Anmeldung im TManager                               | . 3 |
|-----|-----------------------------------------------------|-----|
| 2.  | Startseite des TManagers                            | .4  |
| 3.  | Stammdaten (nur für manche Betriebe freigeschalten) | .4  |
| 3.1 | Stammdaten des Betriebes                            | . 5 |
| a)  | Adresse                                             | . 5 |
| b)  | Beschreibungen                                      | . 5 |
| c)  | Merkmale                                            | . 6 |
| d)  | Lage                                                | .7  |
| e)  | Bilder                                              | .7  |
| 3.2 | Stammdaten der Zimmer und Ferienwohnungen           | . 8 |
| a)  | Leistung                                            | . 8 |
| b)  | Konditionen                                         | .9  |
| 4.  | Kontingente / Preise                                | 10  |
| a)  | Direktänderung                                      | 11  |
| b)  | Änderungsgenerator                                  | 12  |
| c)  | Definieren von Zu- und Abschlägen                   | 13  |
| d)  | Vertriebsweg booking.com sperren                    | 13  |
| 5.  | Vertriebswege                                       | 14  |
| 6.  | Vorgangsübersicht                                   | 15  |
| 7.  | Datenausdruck                                       | 15  |
| 8.  | Provisionskontrolle                                 | 16  |
| 9.  | Darstellung auf den Portalen                        | 17  |

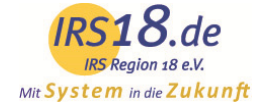

# 1. Anmeldung im TManager

Starten Sie Ihren Computer und öffnen Sie einen Internetbrowser.

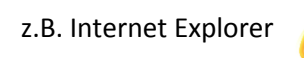

Mozilla Firefox

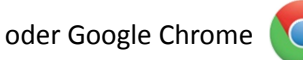

Gehen Sie auf unsere Homepage <u>www.irs18.de</u> unter klicken auf den Button Login TManager:

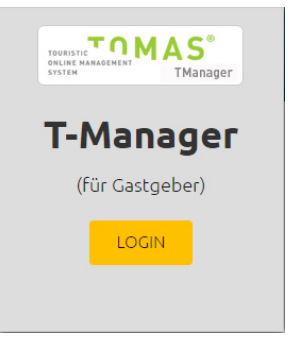

Es öffnet sich der Login-Bereich Ihres TManagers.

Hier geben Sie bitte Ihre Zugangsdaten ein. Diese erhalten Sie von der zuständigen Tourist Information.

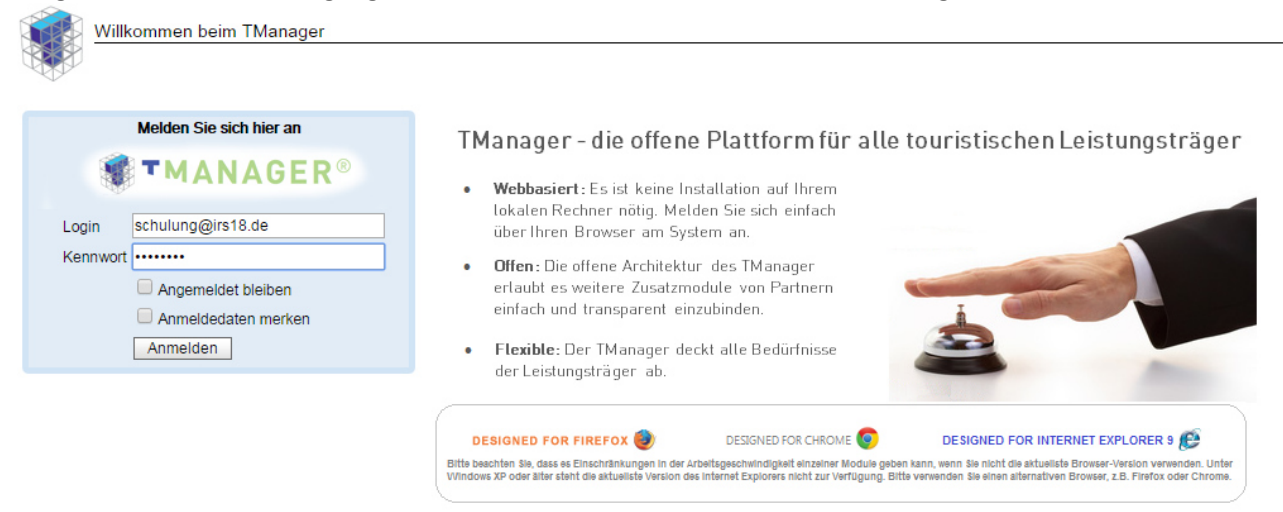

Nutzen Sie bitte stets die aktuellste Browser-Version, die Ihnen zur Verfügung steht. Der TManager läuft optimal auf den Browsern Mozilla Firefox, Google Chrome und Internet Explorer ab Version 9.

Der Internet Explorer Version 8 und älter ist nicht geeignet. Die alte Browserversion ist nicht in der Lage die genutzte Programmierung flüssig umzusetzen.

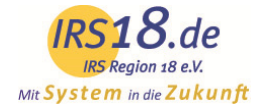

# 2. Startseite des TManagers

Nach erfolgreichem Login gelangen Sie auf die Startseite - Ihr Cockpit für die Bedienung des TManagers. Hier finden Sie alle Module auf einen Blick:

| Startseite • : | Stammdaten • Vorgangsübersicht • Kontin<br>/Prei                                         | ngente • <u>Ve</u><br>se | triebswege • Datenausdruck • Provisionskontrolle • TBooking                                                        |
|----------------|------------------------------------------------------------------------------------------|--------------------------|----------------------------------------------------------------------------------------------------|
|                | MANAGE                                                                                   | R®                       |                                                                                                    |
|                |                                                                                          |                          |                                                                                                    |
|                | Belegungsplan                                                                            |                          | Stammdaten                                                                                                    |
|                | Organisieren Sie hier hier Ihre Gäste<br>und Buchungen, Eigenbelegungen<br>und Angebote. |                          | Starmsdatererfassing (Adresse,<br>Bilder, Mekraller, Detall-<br>Beschreibungen) zu Unterkunft und<br>ZimmernFe/Wo. |
|                | Vorgangsübersicht                                                                        | 10                       | Kontingente / Preise                                                                                               |
|                | Alle Buchungen, Angebote und<br>Optionen im Überblick.                                   |                          | Pflege der Kontingente, Preise,<br>Konditionen und aktuellen Sperren                                               |
| ₩./            | Shop                                                                                     | <b>A</b> ;               | Vertriebswege                                                                                                    |
|                | Modul für das Buchen oder<br>Reservieren von Zusatzprodukten                             |                          | Manager zur Verwaltung und Pflege<br>aller Vertriebswege                                                           |
|                | Datenausdruck                                                                            | 1-01                     | Provisionskontrolle                                                                                                |
|                | Ausgabe eines Kontrollbogens für<br>Ihre Stammdaten                                      |                          | Übersicht und Verwaltung Ihrer<br>aktuellen Provisionen                                                            |
| FOR            | TBooking                                                                                 |                          | Terminplan                                                                                                    |
| RENI           | Verwaltung und Personalisierung der<br>Buchungsstrecke für Ihre Website                  | 23                       | Organisieren Sie hier hier Ihre Gäste<br>und Buchungen, Eigenbelegungen<br>und Angebote.                           |
|                | Tipps, Tricks, Infos                                                                     |                          |                                                                                                    |
| Ţ              | Informationen, Tipps und Tricks von<br>Ihrer betreuenden Organisation                    |                          |                                                                                                    |

# 3. Stammdaten (nur für manche Betriebe freigeschalten)

In der Stammdatenpflege können Sie Ihre Adresse, Bilder, Lageposition, Merkmale, Beschreibungstexte und vieles mehr zu Ihrer Unterkunft und den dazugehörigen Leistungen sowie die zugehörigen Zimmer- oder Ferienwohnungsleistungen kontrollieren und ändern. Teilweise macht das die Tourist Information für Sie.

| IRS18.de<br>IRS Argion 18 e.V.<br>System in de Zukunft<br>Testhaus Sammelschulung (DE                                                                             | LE<br>Bernau am Chiemsee)                                 | - Test Test - 5678                                   |                                                                                   | TBookingPlus                                                |  |
|----------------------------------------------------------------------------------------------------|-----------------------------------------------------------|------------------------------------------------------|-----------------------------------------------------------------------------------|-------------------------------------------------------------|--|
| Name: sammelschulung                                                                                                    |                                                           | Тур                                                  | Bauernhof                                                                         | t •                                                         |  |
| Bernau am Chiemsee) - Test Test-<br>5578<br>- Ferienwohnung Felden<br>- Doppelzimmer<br>- Hauspauschale<br>- Hauspauschale Schulung<br>- Hotelpauschale für Paare | Existence<br>Beschreibungen<br>Merkmale<br>Lage<br>Bilder | Betriebsname<br>Strasse<br>Zusatz<br>PLZ/Ort<br>Land | Testhaus Sammeischulung<br>Felden 10<br>83233 Bernau am Chiemsee<br>Deutschland • |                                                             |  |
|                                                                                                    |                                                           | Naviga<br>Hier kö<br>Betrieb<br>navigie<br>sich ge   | tionsleist<br>nnen Sie<br>es bzw. d<br>ren bzw.<br>rade befin                     | te<br>innerhalb des<br>der Leistung<br>sehen wo Sie<br>nden |  |

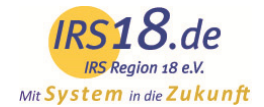

# 3.1 Stammdaten des Betriebes

### a) Adresse

Unter dem Menüpunkt "Adresse" können Sie die folgenden Punkte pflegen:

- Betriebsart (z.B. Hotel, Pension, Ferienwohnung etc.)
- Adresse
- Ansprechpartner und Kontaktdaten
- Bevorzugte Kommunikationsart (Buchungsbestätigung per E-Mail oder Fax)

| IRS18.de<br>IRS Region 18 e.K.<br>Mir System in die Zukunft                                                                                                    |
|----------------------------------------------------------------------------------------------------|
|                                                                                                    |
| Testhaus Sammelschulung (DE Bernau am Chiemsee) - Test Test - 5678                                                                                                    |
| Name: sammelschulung Typ Bauernhof 🔻                                                                                                    |
| Testhaus Sammelschulung (DE<br>Bemau am Chiemsee) - Test Test-<br>5678     Adresse<br>Beschreibungen     Betriebsname     Testhaus Sammelschulung       -Ferienwohnung Felden<br>- Doppelzimmer     Merkmale     Strasse     Felden 10       - Doppelzimmer     Lage     Zusatz     Image: Comparison of the comparison of the comparison of |
| Hauspauschale Schulung Lopo PLZ/Ort 83233 Bernau am Chiemsee                                                                                                    |
| Land Deutschland                                                                                                    |
| Ansprechpartner Anrede                                                                                                    |

Um Ihre Eingabe zu sichern, klicken Sie rechts unten auf

# b) Beschreibungen

Unter "Beschreibungen" können Sie Beschreibungstexte für Ihre Unterkunft hinterlegen. Detailliertere Informationen zur Unterkunft und den darin enthaltenen Leistungen werden unter "Beschreibung" erfasst. Unter dem Punkt "Konditionen/Extras" können für die Buchung relevante Informationen, die von den normalen Bedingungen abweichen, vermerkt werden. Beispielsweise: "Rezeption nur bis 16:00 Uhr besetzt" oder "Anzahlung von 20%".

Speichern

Wichtige Informationen (z.B. zu Anreisezeiten etc.) sollten Sie für e-domizil noch einmal in dem Feld "Hauseigene Zahlungsbedingungen / Konditionen / Extras" auf Leistungsebene, d.h. direkt für die Ferienwohnung/das Zimmer pflegen, da es sonst nicht ausgelesen werden kann.

Durch Klick auf die Fahnen können Sie die Texte auch in anderen Sprachen erfassen.

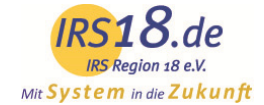

|                       | Allgemeine Hausbeschreibung. |  |
|-----------------------|------------------------------|--|
| Beschreibung:         |                              |  |
|                       |                              |  |
|                       |                              |  |
|                       |                              |  |
| Commerceschreibung    |                              |  |
| Sommerbeschleibung.   |                              |  |
|                       |                              |  |
|                       |                              |  |
|                       |                              |  |
| Winterbeschreibung:   |                              |  |
|                       |                              |  |
|                       |                              |  |
|                       |                              |  |
|                       |                              |  |
| Anfahrtsbeschreibung: |                              |  |
|                       |                              |  |

# c) Merkmale

Unter "Merkmale" können Sie zahlreiche Merkmale einsehen und pflegen. Unterhalb der verschiedenen Merkmalsgruppen, finden Sie eine Übersicht der zur Auswahl stehenden Merkmale.

Durch Anklicken können Sie Merkmale hinzufügen oder entfernen. Die markierten und farblich hinterlegten Merkmale sind entsprechend ausgewählt.

| Startseite - Belegunasolan - Stammdaten -                                                                                  | Vorgangsübersicht · Kontingente · Vertriebswege · Datenauss<br><u>/Preise</u>                                                                                                    | druck • Provisionskontrolle • <u>NEU:</u><br><u>TBook</u>                                                                            | ingPlus                                                                                                    |                                                                                                    |                                                                     |                                    |                                                                                                    |
|----------------------------------------------------------------------------------------------------|----------------------------------------------------------------------------------------------------|----------------------------------------------------------------------------------------------------|----------------------------------------------------------------------------------------------------|----------------------------------------------------------------------------------------------------|---------------------------------------------------------------------|------------------------------------|----------------------------------------------------------------------------------------------------|
| Testhaus Sammelschulung (DE Be<br>Name: sammelschulung<br>Testhaus Sammelschulung (DE<br>Bernau am Chiemsee) - Test Test - | ernau am Chiemsee) - Test Test - 5678 Ausstattung Gastgeber                                                                                                    | Entfernungen in km                                                                                                    | Individuelle Klassifizierung                                                                                                    | Intern                                                                                                    | Kreditkarten                                                        | Lage des<br>Betriebs<br>(Ortsteil) | Quartiere                                                                                                    |
| <u>5672</u> M<br>L<br>B<br>L                                                                                               | clearnale clearnale clear | Kongresszentrum     Nähe     Bade-Kurpark     Nähe     Ushältsselle     Nähe Lisstadion     Nähe Loipe     Nähe Skilit     Ortsmitte | S Bärchen     S Bärchen     Särchen     Apine Gastgeber     Urtgubsbauernof     Urtgubsbauernof     Urtgubsbauernof     Urtgubsbauernof     Urtgubsbauernof     Urtgubsbauernof     Urtgubsbauernof     Urtgubsbauernof     Urtgubsbauernof     Urtgubsbauernof     Gesundheltsurtaub     Gofurtaub     Gofurtaub | 5. Vermieter pflegt<br>Grundpreise und<br>Zu/Abschläge über<br>TManager selbst<br>B GL Partner<br>Zimmer und Fewo<br>Zuvertässiger<br>Vermieter | American Express Diners LuroCARD/MasterCARD Maestro / EC-Karte VISA |                                    | Anzahi<br>Appartements<br>Anzahi<br>Persona<br>Operative<br>Anzahi<br>Personan<br>Operative<br>Anzahi<br>Anzahi Suiten<br>Anzahi Suiten<br>Anzahi Suiten<br>Anzahi Suiten<br>Anzahi Suiten |

Um Ihre Auswahl zu sichern, klicken Sie rechts unten auf

| - 51 | nei | ich | er | n |
|------|-----|-----|----|---|
|      |     |     | 5  |   |

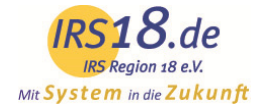

# d) Lage

Unter "Lage" wird der Standort Ihrer Unterkunft hinterlegt. Damit ermöglichen Sie den Gästen eine schnelle und problemlose Anfahrt. Ihr Betrieb ist in der Regel bereits lokalisiert. Sie können für die Darstellung zwischen einer Karten- oder einer Satellitenansicht aus beiden auswählen!

# e) Bilder

Unter "Bilder" werden Fotos zu Ihrer Unterkunft für eine ansprechende Darstellung auf den Portalen hinterlegt. Die Anzahl der Bilder ist unbegrenzt. Wir empfehlen jedoch 10-15 Bilder.

Im Feld "Name" wird die Bezeichnung des Bildes hinterlegt. Diese erscheint auf den Internetseiten in der Bildergalerie.

Den Bildern können Saisonen (Sommer, Winter) zugewiesen werden. Diese erscheinen dann auch nur im angegebenen Zeitraum. Bilder der Saison "Jahr" oder ohne Zuweisung einer Saison sind Ganzjahresbilder. Ebenfalls können Sie die Reihenfolge der Bilder über den Punkt "Sortierung" festlegen.

Das Hauptbild ist nur einmalig pro Unterkunft möglich (bzw. jeweils eines pro Saison) und erscheint im Suchergebnis der Gastgebersuche.

Es können nur Querformat-Bilder verwendet werden. Damit die Bilder optimal angezeigt werden, sollte das folgende Format eingehalten werden:

- 2048 Pixel x 1536 Pixel
- max. 1,5 MB

Bitte beachten Sie, dass das Bild den Datentyp "JPG" (JPEG) gespeichert werden muss.

| IRS18.de<br>IRS Region 18 e.V.<br>Mit System in die Zukunft                                                                                    |                                                                                          |                                                                                                    |                                                                               |
|----------------------------------------------------------------------------------------------------|------------------------------------------------------------------------------------------|----------------------------------------------------------------------------------------------------|-------------------------------------------------------------------------------|
| Testhaus Sammelschulung (DE<br>Name: sammelschulung<br><u>Testhaus Sammelschulung (DE</u><br><u>Bernau am Chiemsee) - Test Test -<br/>5678</u> | Bernau am Chiemsee) -<br>Adresse<br>Beschreibungen<br>Merkmale<br>Lage<br>Bilder<br>Logo | Test Test - 5678<br>Hier können Sie Ihre Bilder<br>hochladen. Für eine optimale<br>Darstellung bitten wir Sie,<br>ausschließlich Bilder im Querformat<br>zu verwenden. Bitte beachten Sie,<br>dass ausschließlich Bilder im JPG-<br>Format mit einer maximalen Größe<br>von 1,5 MB hochgeladen werden<br>können. | Datei auswählen Keine ausgewählt<br>Senden                                    |
|                                                                                                    |                                                                                          |                                                                                                    | Name Aussicht vom Haus<br>Sortierung 0<br>Saison<br>Hauptbild<br>Bild Löschen |
|                                                                                                    |                                                                                          |                                                                                                    |                                                                               |

Nachdem Sie die Bilder hochgeladen haben, klicken Sie rechts unten auf Speichern

TManager Pflegeanleitung IRS 18 e.V.

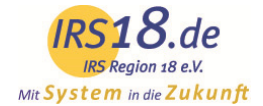

## 3.2 Stammdaten der Zimmer und Ferienwohnungen

Unterhalb der Betriebsebene werden Ihre einzelnen Leistungen aufgelistet. Wählen Sie einfach das Zimmer bzw. die Ferienwohnung aus, die Sie bearbeiten oder kontrollieren möchten.

Es öffnet sich eine neue Unternavigation, mit der Sie die Einstellungen der Leistung ansehen und ändern können.

| IRS Region 18 e.V.<br>it System in die Zukunft                                                                                                    |                                                                                                    |                                                                                                    |
|----------------------------------------------------------------------------------------------------|----------------------------------------------------------------------------------------------------|----------------------------------------------------------------------------------------------------|
| Testhaus Sammelschulung (DE Bernau am Chier         Name:       sammelschulung (DE         Testhaus Sammelschulung (DE         Bernau am Chiemsee) - Test Test-         5678        Ferienwohnung Felden        Doppelzimmer        Hauspauschale        Hauspauschale        Hotelpauschale für Paare | msee) - Test Test - 5678 - Ferier<br>Type<br>Name<br>Typ<br>Wieviele Zimmer der oben<br>genannten Kategorie<br>haben Sie in ihrem Haus?<br>Bezeichnung 1:<br>Bezeichnung 2: | nwohnung Felden  Ferienwohnung  Ferienwohnung Felden  Buchbar  Z  Zimmernummer/ Bezeichnung Fewo 1  Fewo 2 |

### a) Leistung

Unter diesem Punkt können Sie folgende Daten bearbeiten:

- den Zimmer- bzw. Appartementtyp auswählen
- den Namen der Leistung ändern
- einstellen, ob die Leistung im Internet angezeigt werden soll
- die Anzahl der vorhandenen Zimmer für die jeweilige Leistung angeben

Änderungen können Sie rechts unten abspeichern.

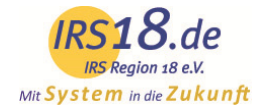

## b) Konditionen

| Mit S | IRS18.de<br>IRS Region 18 e.V.<br>Tystem indie Zukunft                                                                                                    |                                                                 |                                                                                    |                  |                                                                                                 |         |                   |               |               |
|-------|----------------------------------------------------------------------------------------------------|-----------------------------------------------------------------|------------------------------------------------------------------------------------|------------------|-------------------------------------------------------------------------------------------------|---------|-------------------|---------------|---------------|
|       | Testhaus Sammelschulung (DE                                                                                                    | Bernau am Chiemsee) -                                           | Test Test - 5678 - Ferienwo                                                        | hnung Felo       | den                                                                                             |         |                   |               |               |
|       | Name: sammelschulung<br>Testhaus Sammelschulung (DE<br>Bernau am Chiemsee) - Test Test -<br>5678<br>- Ferienwohnung Felden<br>- Doppelzimmer<br>- Hauspauschale<br>- Hauspauschale Schulung<br>- Hotelpauschale für Paare | Leistung<br>Konditionen<br>Beschreibungen<br>Merkmale<br>Bilder | Standardbelegung<br>Personen Min.<br>Erwachsene Min.<br>Kinder Min.<br>Kinderpreis | 2<br>1<br>1<br>0 | Minimum Vollzahler<br>Personen Max.<br>Erwachsene Max.<br>Kinder Max.<br>Kinderpreis gelten bis |         | 2<br>4<br>3<br>14 |               |               |
|       |                                                                                                    |                                                                 | Im Grundpreis enthaltene Lei                                                       | stungen          |                                                                                                 |         |                   |               |               |
|       |                                                                                                    |                                                                 | Verpflegung:                                                                       | Halbpen          | ision                                                                                           | Vollpen | sion              | mit Frühstück | All Inclusive |
|       |                                                                                                    |                                                                 | Sonstige:                                                                          | C Kurbeitra      | ag                                                                                              | Endrein | igung             | Bettwäsche    |               |
|       |                                                                                                    |                                                                 | Vorausbuchungsfrist in Tagen:                                                      | 1                |                                                                                                 |         |                   |               |               |

Hier wird die Personenbelegung der jeweiligen Leistung hinterlegt und somit definiert, für wie viele Personen das Zimmer bzw. die Ferienwohnung geeignet ist.

Die "Standardbelegung" gibt dabei die optimale Belegung an, z.B. Doppelzimmer "Standardbelegung: 2 Personen".

Unter "Min. Personen" und "Max. Personen" geben Sie an, wie viele Personen (unabhängig ob Erwachsene oder Kinder) mindestens und höchstens das Zimmer belegen können.

Genauso verfahren Sie bei den Punkten "Min. Erwachsene", "Max. Erwachsene",

"Min. Kinder" und "Max. Kinder".

Wenn der Betrieb Kinderpreise hat, setzen Sie einen Haken in das Feld "Kinderpreis" und geben Sie das entsprechende Alter ein, bis wann diese gelten soll.

Im Feld "Minimum Vollzahler" kann festgelegt werden, wie viele Vollzahler mindestens buchen müssen. Ebenfalls können Sie hier die "Im Grundpreis enthaltenen Leistungen" auswählen und eine sogenannte "Vorausbuchungsfrist" für die Online-Buchung hinterlegen.

Hiermit können Sie regeln, wie viele Tage vorher die Kontingente verfallen sollen. Beispiel:

Wenn Sie in diesem Feld eine "0" eintragen, kann der Gast noch am Buchungstag anreisen.

Geben Sie also beispielsweise eine "2" ein, wenn Sie 2 Tage im Vorfeld von der Buchung erfahren möchten.

Folgende Einstellungen können für die Zimmer und Ferienwohnungen analog zu den Stammdaten des Betriebes geändert werden:

- Beschreibungen (siehe 3.1 Punkt b)
- Merkmale (siehe 3.1 Punkt b)
- Bilder (siehe 3.1 Punkt d)

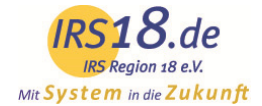

# 4. Kontingente / Preise

In diesem Kalender können Grundpreise, Zu- sowie Abschläge, Verfügbarkeiten, Anreisekonditionen und Mindestaufenthalte gepflegt werden.

#### Der Kalender unterteilt sich in folgende Bereiche:

Sie können das Erscheinungsbild des Kalenders für Ihre Bearbeitung anpassen.

So können Sie den sichtbaren Datumsbereich bestimmen, Leistungsdetails ein- und ausblenden sowie sichtbare Parameter hinzu- und wegklicken.

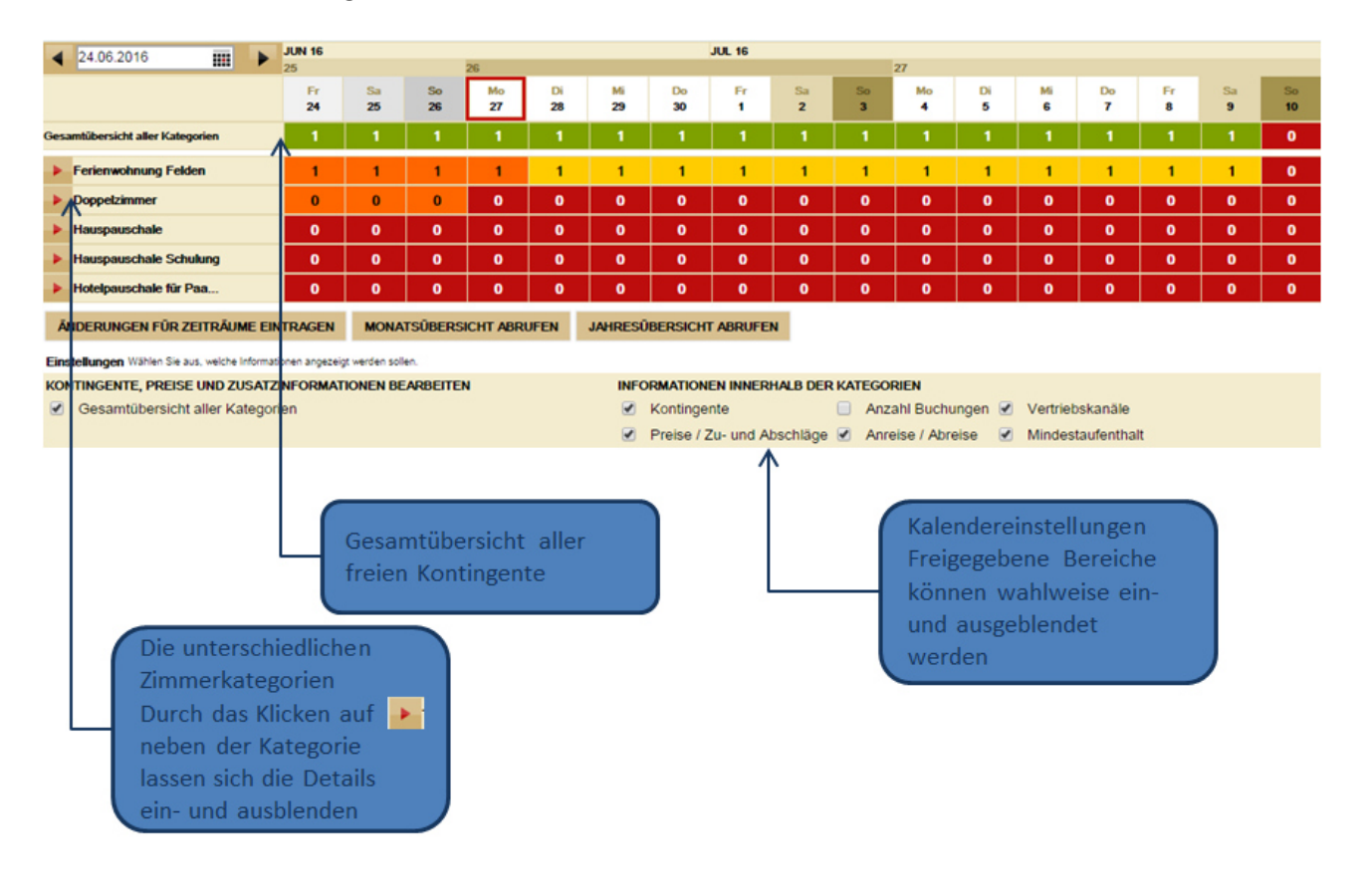

#### Monats- und Jahresübersicht:

In diesem Modul ist es auch möglich eine Monats- und Jahresübersicht abzurufen. Direkt unterhalb der Kalenderansicht können Sie für den aktuellen Monat bzw. für das aktuelle Jahr eine Übersicht der Verfügbarkeiten und Preise abrufen. Die Übersicht wird als PDF geöffnet und Sie können diese dann auch auf Ihrem Computer abspeichern oder ausdrucken.

Prinzipiell können Sie Änderungen im Kalender mittels **direktem Klick mit linker Maustaste** (hier kein explizites Speichern nötig, das System speichert die Daten automatisch ab) oder mittels Öffnen des **Änderungsgenerator** vornehmen. Der Änderungsgenerator öffnet sich entweder durch direkten Klick mit der rechten Maustaste im Kalender oder durch Klick auf das Feld **"Änderungen für Zeiträume eintragen"**.

Bei kleinen Änderungen ist der Direktklick, bei zeitlich umfangreichen Änderungen der Generator zu empfehlen.

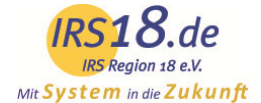

# a) Direktänderung

Innerhalb der Kontingente signalisiert grün dass alles ok ist, gelb dass irgendwo ein Preis fehlt, rot dass das Kontingent 0 und damit belegt ist, orange markiert Zeiträume in der Vergangenheit.

| 24.06.2016                                         | JUN 16                                                          |               |           |           |           |           |            | JUL 16    |           |           |             |          |           |           |           |           |
|----------------------------------------------------|-----------------------------------------------------------------|---------------|-----------|-----------|-----------|-----------|------------|-----------|-----------|-----------|-------------|----------|-----------|-----------|-----------|-----------|
|                                                    | 20<br>Er                                                        | 6-1           | Sa        | 26<br>Mo  | Di        | M         | De         | Er        | 6-1       | 50        | ZI Mo       | Di       | Mi        | Do        | Er        | 6-1       |
|                                                    | 24                                                              | 25            | 26        | 27        | 28        | 29        | 30         | 1         | 2         | 3         | 4           | 5        | 6         | 7         | 8         | 9         |
| Gesamtübersicht aller Kategorien                   | 1                                                               | 1             | 1         | 1         | 1         | 1         | 1          | 1         | 1         | 1         | 1           | 1        | 1         | 1         | 1         | 1         |
| <b>v</b> Ferienwohnung Felden                      |                                                                 |               |           |           |           |           |            |           |           |           |             |          |           |           |           |           |
| ◀ 24.06.2016                                       | JUN 16                                                          |               |           | 20        |           |           |            | JUL 16    |           |           | 07          |          |           |           |           |           |
|                                                    | Fr                                                              | Sa            | So        | Mo        | Di        | Mi        | Do         | Fr        | Sa        | So        | Mo          | Di       | Mi        | Do        | Fr        | Sa        |
|                                                    | 24                                                              | 25            | 26        | 27        | 28        | 29        | 30         | 1         | 2         | 3         | 4           | 5        | 6         | 7         | 8         | 9         |
| Kontingente                                        | 1                                                               | 1             | 1         | 1         | 1         | 1         | 1          | 1         | 1         | 1         | 1           | 1        | 1         | 1         | 1         | 1         |
| C Schnittstelle booking                            | <b>\$</b>                                                       | <b>~</b>      | <b>\$</b> | <b>\$</b> | <b>\$</b> | <b>\$</b> | <b>\$</b>  | <b>~</b>  | <b>\$</b> | <b>\$</b> | <b>\$</b>   | <b>~</b> | <b>~</b>  | <b>~</b>  | <b>~</b>  | <b>\$</b> |
|                                                    | GRUNDPREIS VERPFLEGUNG @ KINDERPREISE @ AUFENTHALT @ SONSTIGE @ |               |           |           |           |           |            |           |           |           |             |          |           |           |           |           |
| 1 Pers. (ab 15 Jahre)                              | 50,00                                                           | 50,00         | 50,00     | 50,00     | 50,00     | 50,00     | 50,00      | 50,00     | 50,00     | 50,00     | 50,00       | 50,00    | 50,00     | 50,00     | 50,00     | 50,00     |
| 2 Pers. (ab 15 Jahre)                              | 50,00                                                           | 50,00         | 50,00     | 50,00     | 50,00     | 50,00     | 50,00      | 50,00     | 50,00     | 50,00     | 50,00       | 50,00    | 50,00     | 50,00     | 50,00     | 50,00     |
| 3 Pers. (ab 15 Jahre)                              | 55,00                                                           | 55,00         | 55,00     | 55,00     | 55,00     | 55,00     | 55,00      | 55,00     | 55,00     | 55,00     | 55,00       | 55,00    | 55,00     | 55,00     | 55,00     | 55,00     |
| 4 Pers. (ab 15 Jahre)                              | 60,00                                                           | 60,00         | 60,00     | 60,00     | 60,00     | 60,00     | 60,00      | 60,00     | 60,00     | 60,00     | 60,00       | 60,00    | 60,00     | 60,00     | 60,00     | 60,00     |
| Anreise                                            | <b>V</b>                                                        | \$            | <b>V</b>  | <b>V</b>  | <b>\$</b> | \$        | <b>\$</b>  | <b>V</b>  | <b>\$</b> | <b>\$</b> | <b>V</b>    | <b>V</b> | <b>\$</b> | <b>\$</b> | <b>\$</b> | <b>V</b>  |
| Abreise                                            | <b>\$</b>                                                       | <b>~</b>      | <b>~</b>  | <b>~</b>  | \$        | \$        | <b>~</b>   | <b>~</b>  | <b>~</b>  | <b>~</b>  | \$          | <b>~</b> | <b>\$</b> | <b>~</b>  | <b>~</b>  | <b>~</b>  |
| Mindestaufenthalt                                  | 3                                                               | 3             | 3         | 3         | 3         | 3         | 3          | 3         | 3         | 3         | 3           | 3        | 3         | 3         | 3         | 3         |
| Doppelzimmer                                       | 0                                                               | 0             | 0         | 0         | 0         | 0         | 0          | 0         | 0         | 0         | 0           | 0        | 0         | 0         | 0         | 0         |
| Hauspauschale                                      | 0                                                               | 0             | 0         | 0         | 0         | 0         | 0          | 0         | 0         | 0         | 0           | 0        | 0         | 0         | 0         | 0         |
| Hauspauschale Schulung                             | 0                                                               | 0             | 0         | 0         | 0         | 0         | 0          | 0         | 0         | 0         | 0           | 0        | 0         | 0         | 0         | 0         |
| Hotelpauschale f ür Paa                            | 0                                                               | 0             | 0         | 0         | 0         | 0         | 0          | 0         | 0         | 0         | 0           | 0        | 0         | 0         | 0         | 0         |
| ÄNDERUNGEN FÜR ZEITRÄUME EIN                       | TRAGEN                                                          | MONA          | tsübersi  | ICHT ABRI | JFEN      | JAHRESÜ   | BERSICHT   | ABRUFE    | N         |           |             |          |           |           |           |           |
| Einstellungen Wählen Sie aus, welche Informati     | onen angezeig                                                   | t werden soll | en.       |           |           |           |            |           |           |           |             |          |           |           |           |           |
| KONTINGENTE, PREISE UND ZUSATZ                     | NFORMAT                                                         | IONEN BE      | ARBEITEN  | 4         |           | INFO      | RMATION    |           | HALB DER  | KATEGO    | RIEN        |          |           |           |           |           |
| <ul> <li>Gesamtübersicht aller Kategori</li> </ul> | en                                                              |               |           |           |           |           | Kontinger  | nte       |           | Anza      | ahl Buchu   | ngen 💌   | Vertrieb  | skanäle   |           |           |
|                                                    |                                                                 |               |           |           |           |           | Preise / Z | u- und Al | oschläge  | Anre      | eise / Abre | eise 🕑   | Mindest   | aufenthal | t         |           |

Verfügbarkeiten innerhalb der Kategorie können Sie durch Linksklick direkt bearbeiten.

Klicken Sie hierfür in das entsprechende Feld im Kalender und tragen Sie das gewünschte Kontingent ein. Wenn ein Zimmer belegt ist oder Sie das Kontingent auf "O" setzen möchten, klicken Sie mit der linken Maustaste in das entsprechende Feld. Nachdem Sie in das Feld geklickt haben, wird dieses weiß und Sie können eine "O" eintragen.

Die **Anzahl der Online-Buchungen**, die an einem bestimmten Tag eingegangen sind, können Sie unter "Buchungen" einsehen.

#### Preislaschen

Klicken Sie auf Preise neben dem Zimmer bzw. der Ferienwohnung, um die Preise und weiteren Details anzuzeigen. Hier können Sie auch die Preise bearbeiten. Mittels Linksklick kann der Preis direkt geändert werden. Das

Ausrufezeichen in der Preispflege bedeutet immer, dass hier kein Preis hinterlegt ist. Bitte beachten Sie, dass der Preis immer für die entsprechende Personenbelegung pro Einheit pro Nacht gilt.

Die Anreisekonditionen wie An- und Abreisetage und Mindestaufenthalt können Sie durch Linksklick selbst schnell bearbeiten.

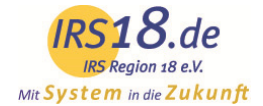

# b) Änderungsgenerator

Durch den Knopf ANDERUNGEN FÜR ZEITRÄUME EINTRAGEN oder durch **Rechtsklick** in den Kalender öffnen Sie den Änderungsgenerator. Dieser ist dafür geeignet Daten über längere Zeiträume zu pflegen. Prinzipiell müssen Sie den Zeitraum der Änderungen festlegen.

Unter **"Kategorien"** können Sie die einzelnen Leistungen auswählen, für die die Änderungen gelten sollen. Eine zusätzliche Funktion im Änderungsgenerator ist das Markieren aller Zimmer- und Ferienwohnungskategorien. Setzten Sie einfach einen Haken bei "Alle markieren/demarkieren" um alle Kategorien sowie alle dazugehörigen Preise für die Pflege auszuwählen.

| ZEITRAUM                                                    | RATEN                           | ABWEICHENDE BEDINGUNGEN                      | SPERRE                |  |  |  |  |  |  |
|-------------------------------------------------------------|---------------------------------|----------------------------------------------|-----------------------|--|--|--|--|--|--|
| von bis                                                     | <ul> <li>Standard</li> </ul>    | Änderungen vornehmen                         | Änderungen vornehmen  |  |  |  |  |  |  |
| 24.06.2016                                                  |                                 | Stornobedingungen                            | Kategorien sperren    |  |  |  |  |  |  |
| Anderungen auf diese Tage anwenden:<br>Mo Di Mi Do Fr Sa So |                                 | T                                            | Kategorien entsperren |  |  |  |  |  |  |
|                                                             |                                 | Zahlungshinweis                              |                       |  |  |  |  |  |  |
|                                                             |                                 | Vreditkarten-Absicherung                     |                       |  |  |  |  |  |  |
|                                                             |                                 | T                                            |                       |  |  |  |  |  |  |
| KATEGORIEN                                                  | AUSGEWÄHLTE KATEGORIEN          | PREISE UND VERTRIEBSKANÄLE                   |                       |  |  |  |  |  |  |
| Alle markieren / demarkieren                                | Kontingente                     | Grundpreis Verpflegung Kinder                | Aufenthalt Sonstige   |  |  |  |  |  |  |
| Ferienwohnung Felden                                        | Anderungen vornehmen            | Alle markieren / demarkieren                 |                       |  |  |  |  |  |  |
| Doppelzimmer                                                | 0                               | Ferienwohnung Felden - 1 Pers. (ab 15 Jahre) |                       |  |  |  |  |  |  |
| Hauspauschale                                               | Anreise                         | Ferienwohnung Felden - 2 Pers. (ab 15 Jahre) |                       |  |  |  |  |  |  |
| Hauspauschale Schulung     Hotelpauschale für Paare         | Änderungen vornehmen            | Ferienwohnung Felden - 3 Pers. (ab 15 Jahre) |                       |  |  |  |  |  |  |
|                                                             | Anreise                         | Ferienwohnung Felden - 4 Pers. (ab 15 Jahre) |                       |  |  |  |  |  |  |
|                                                             | Mo Di Mi Do Fr Sa So            | Vertriebskanäle                              |                       |  |  |  |  |  |  |
|                                                             |                                 | Änderungen vornehmen                         |                       |  |  |  |  |  |  |
|                                                             | Abreise<br>Mo Di Mi Do Fr Sa So | ✓ ×                                          |                       |  |  |  |  |  |  |
|                                                             |                                 | Schnittstelle booking.com                    |                       |  |  |  |  |  |  |
|                                                             | Mindestaufenthalt               |                                              |                       |  |  |  |  |  |  |
|                                                             | Anderungen vornehmen            |                                              |                       |  |  |  |  |  |  |
|                                                             | 0                               |                                              |                       |  |  |  |  |  |  |
|                                                             |                                 |                                              |                       |  |  |  |  |  |  |

KONTINGENTE, PREISE UND ZUSATZINFORMATIONEN BEARBEITEN

Nachdem Sie Ihre Änderungen eingetragen haben, können Sie diese abspeichern, mittels Klick auf: VÜERNEIMEN Der Änderungsgenerator schließt nicht automatisch beim Klick auf "Übernehmen". Dies ermöglicht das Pflegen weiterer Daten hintereinander.

Um die Änderungen auch im Kalender zu überprüfen, klicken Sie auf: 🔀 SCHLIESSEN

Sie können, ähnlich wie bei der Direktänderung, folgende Parameter ändern:

- um Verfügbarkeiten für den Änderungszeitraum einzutragen oder zu ändern, setzen Sie unter "Ausgewählte Kategorien" bei Kontingente "Änderungen vornehmen" einen Haken und geben das gewünschte Kontingent ein.
- **Anreisekonditionen**: Anreisetage und Mindestaufenthalt ändern Sie für den Änderungszeitraum mittels Markieren von "Änderungen vornehmen" und Eintragen der neuen Konditionen.
- Preise können Sie bearbeiten, indem Sie die jeweilige Preislasche wählen. Innerhalb der Leistung der zugehörigen Preisgruppe können die Grundpreise für den Änderungszeitraum bearbeitet werden. Für definierte Zu-/Abschläge können die Preise für den Änderungszeitraum eingetragen und geändert werden.

Bestätigen Sie Ihre Eingaben jeweils mit 🗸 ÜBERNEHMEN (rechts unten).

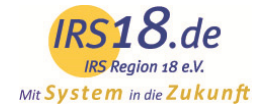

### c) Definieren von Zu- und Abschlägen

Sie können im TManager auch Zu- und Abschläge bearbeiten oder entfernen. Es ist möglich Verpflegungszuschläge, Kinderpreise, Kurzaufenthaltszuschläge oder Langzeitabschläge sowie sonstige Zuschläge zu pflegen. Die Pflege der Preise erfolgt dann durch Direktänderung im Kalender oder im Änderungsgenerator.

#### d) Vertriebsweg booking.com sperren

Sie haben im TManager in der Ansicht "Kontingente/Preise" die Möglichkeit, den Vertriebsweg Booking.com für **bestimmte Zeiträume zu sperren**. Nutzen Sie diese Möglichkeit aktiv für die Zeiträume, in denen Sie Ihre Ferienwohnungen/Unterkunft auch ohne die Hilfe von Booking.com belegen können! Das dient in erster Linie der Optimierung Ihrer eigenen Einkünfte. Entweder bei den zu sperrenden Tagen auf das grüne Häkchen klicken, so dass ein rotes Kreuz erscheint (=gesperrt)

| <b>16 10 2016</b>                | OKT 16      |              |             |            |          |          |          |          |          |          |          |          |          |          |          |          | NOV 16  |
|----------------------------------|-------------|--------------|-------------|------------|----------|----------|----------|----------|----------|----------|----------|----------|----------|----------|----------|----------|---------|
|                                  | 41          |              |             |            |          |          |          | 42       |          |          |          |          |          |          | 43       |          | 44      |
|                                  | So<br>16    | Mo<br>17     | Di<br>18    | Mi<br>19   | Do<br>20 | Fr<br>21 | Sa<br>22 | So<br>23 | Mo<br>24 | Di<br>25 | Mi<br>26 | Do<br>27 | Fr<br>28 | Sa<br>29 | So<br>30 | Mo<br>31 | Di<br>1 |
| Gesamtübersicht aller Kategorien | 0           | 0            | 0           | 0          | 0        | 0        | 0        | 0        | 0        | 0        | 0        | 0        | 0        | 1        | 1        | 1        | 1       |
| Ferienwohnung für 2-5            | Grundpreise | inklusive: I | Bettwäsche, | Endreinigu | ng       |          |          |          |          |          |          |          |          |          |          |          |         |
| <b>4</b> 16 10 2016 <b></b>      | OKT 16      |              |             |            |          |          |          |          |          |          |          |          |          |          |          |          | NOV 16  |
|                                  | 41          |              |             |            |          |          |          | 42       |          |          |          |          |          |          | 43       | _        | 44      |
|                                  | So          | Мо           | Di          | Mi         | Do       | Fr       | Sa       | So       | Мо       | Di       | Mi       | Do       | Fr       | Sa       | So       | Мо       | Di      |
|                                  | 16          | 17           | 18          | 19         | 20       | 21       | 22       | 23       | 24       | 25       | 26       | 27       | 28       | 29       | 30       | 31       | 1       |
| Kontingente                      | 0           | 0            | 0           | 0          | 0        | 0        | 0        | 0        | 0        | 0        | 0        | 0        | 0        | 1        | 1        | 1        | 1       |
| Buchungen                        | 1           | 1            | 1           | 1          |          | 1        | 1        | 1        | 1        | 1        | 1        | 1        | 1        | 0        | 0        | 0        | 0       |
| Schnittstelle booking            | <b>V</b>    | V            | V           | ×          | ×        |          | ×        | ×        | ×        | ×        | ×        | ×        | ×        | ×        | ×        | ×        | ×       |
|                                  |             |              |             |            | -        |          |          |          |          |          |          |          |          |          |          |          |         |

oder über einen Mausklick mit der rechten Taste im Änderungsgenerator die **Sperre für einen längeren Zeitraum** hinterlegen.

| KONTINGENTE, PREISE U                                                                                                    | ND ZUSATZINFORMATION                                                                                                    | EN BEARBEITEN                                                                                                    |
|----------------------------------------------------------------------------------------------------|----------------------------------------------------------------------------------------------------|----------------------------------------------------------------------------------------------------|
| ZEITRAUM                                                                                                    | RATEN                                                                                                    | ABWEICHENDE BEDINGUNGEN     > SPERRE                                                                                                    |
| von bis<br>17.12.2016 IIII 02.01.2017 IIII<br>Änderungen auf diese Tage anwenden:<br>Mo Di Mi Do Fr Sa So<br>Ø Ø Ø Ø Ø Ø Ø | <ul> <li>Standard</li> </ul>                                                                                                    | Änderungen vornehmen     Änderungen vornehmen       Stornobedingungen     X Kategorien sperren       Zahlungshinweis     V       Kreditkarten-Absicherung     V                                                                                                    |
| KATEGORIEN                                                                                                    | AUSGEWÄHLTE KATEGORIEN                                                                                                    | PREISE UND VERTRIEBSKANÄLE                                                                                                    |
| Alle markieren / demarkieren                                                                                               | Kontingente                                                                                                    | Grundpreis Verpflegung Kinder Aufenthalt Sonstige X für N                                                                                                    |
| Ferienwohnung für 2-5 Personen                                                                                             | Anderungen vornehmen  Anreise/Abreise  Anreise  Mo Di Mi Do Fr Sa So  Arreise  Mo Di Mi Do Fr Sa So  Mindestautenthalt  Anderungen vornehmen  0 | Alle markieren / demarkieren         Ferienwohnung für 2-5 Personen mit 2 Schlafzimmer je mi         Ferienwohnung für 2-5 Personen mit 2 Schlafzimmer je mi         Ferienwohnung für 2-5 Personen mit 2 Schlafzimmer je mi         Ferienwohnung für 2-5 Personen mit 2 Schlafzimmer je mi         Ferienwohnung für 2-5 Personen mit 2 Schlafzimmer je mi         Ferienwohnung für 2-5 Personen mit 2 Schlafzimmer je mi         Ferienwohnung für 2-5 Personen mit 2 Schlafzimmer je mi         Ferienwohnung für 2-5 Personen mit 2 Schlafzimmer je mi         Ferienwohnung für 2-5 Personen mit 2 Schlafzimmer je mi         Ferienwohnung für 2-5 Personen mit 2 Schlafzimmer je mi         Ferienwohnung für 2-5 Personen mit 2 Schlafzimmer je mi         Perienwohnung für 2-5 Personen mit 2 Schlafzimmer je mi         Ferienwohnung für 2-5 Personen mit 2 Schlafzimmer je mi         Ferienwohnung für 2-5 Personen mit 2 Schlafzimmer je mi         Ferienwohnung für 2-5 Personen mit 2 Schlafzimmer je mi         Ferienwohnung für 2-5 Personen mit 2 Schlafzimmer je mi         Out         Ferienwohnung für 2-5 Personen mit 2 Schlafzimmer je mi         Out         Ferienwohnung für 2-5 Personen mit 2 Schlafzimmer je mi         Out         Vert-Liskanale         Materungen vornehmen         Schnittstelle booking.com |
|                                                                                                    |                                                                                                    | 🐹 SCHLIESSEN 🛛 🔗 ÜBERNEHMEN                                                                                                    |

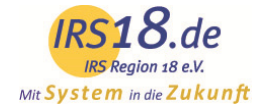

# 5. Vertriebswege

Hier finden Sie eine Übersicht über die angeschlossenen Vertriebskanäle zur Ansicht.

Name: Name des jeweiligen Kanals

Status: Zeigt an, ob dieser Kanal aktiviert oder deaktiviert ist.

**Beschreibung**: Hierüber öffnet sich ein Fenster, das Informationen zu dem Kanal bereitstellt. Diese können von Ihrer betreuenden Organisation geändert werden.

Änderung nicht möglich: Die Zuweisung der Vertriebskanäle übernimmt Ihre betreuende Organisation.

| Konfiguration der Vertriebskanäle     |                 |   |                                                                                                    |                    |                                      |  |  |  |  |
|---------------------------------------|-----------------|---|----------------------------------------------------------------------------------------------------|--------------------|--------------------------------------|--|--|--|--|
| Name                                  | Status          | T | Beschreibung                                                                                                    | Info               | Aktivierung/Deaktivierung            |  |  |  |  |
| 6 am Chiemsee                         | <b>V</b>        |   | Buchungen über die Internetseite www.chiemgau-chiemsee.org                                                        | ()                 | ÂNDERUNG NICHT MÖGLICH               |  |  |  |  |
| Bauernhöfe auf chiemgau-tourismus.de  | ×               |   | Nur für Bauernhöfe: Buchungen über die Internetseite www.chiemgau-tourismus.de                                    | ()                 | ÄNDERUNG NICHT MÖGLICH               |  |  |  |  |
| Bayern.by                             | <b>V</b>        |   | Kooperationspartner Bayern Tourismus Marketing GmbH Nur für auf Kontingent buchbare Unte                          | rkü                | ÄNDERUNG NICHT MÖGLICH               |  |  |  |  |
| Biathlon Ruhpolding                   | on Ruhpolding 🖌 |   | Nur für online buchbare Gastgeber.<br>Buchungen über die Internetseite www.biathlon-ruhpolding.de                 | <b>(</b> )         | ÄNDERUNG NICHT MÖGLICH               |  |  |  |  |
| Chiemgau Tourismus                    | 🥩 Buch          |   | Buchungen über die Tourist-Info des Chiemgau Tourismus e.V.                                                       | $(\mathbf{i})$     | <b>ÄNDERUNG NICHT MÖGLICH</b>        |  |  |  |  |
| Chiemsee-Alpenland Tourismus          | <b>V</b>        |   | Buchungen über die Tourist-Info der Chiemsee-Alpenland Tourismus GmbH & Co. KG                                    |                    | ÄNDERUNG NICHT MÖGLICH               |  |  |  |  |
| Eigenbelegung                         | ×               |   | Nur für online buchbare Gastgeber.<br>Für die Eigenbelegungen bei Nutzung des <b>Belegungsplans im TManager</b> . |                    | ÄNDERUNG NICHT MÖGLICH               |  |  |  |  |
| Homepage Gastgeber.                   | ×               |   | Nur für auf Kontingent buchbare Unterkünfte. Das ist der alte Buchungslink.                                       | ()                 | ÄNDERUNG NICHT MÖGLICH               |  |  |  |  |
| Internetseite Chieming                | ming 🖌 🖌        |   | Buchungen über die Internetseite der Tourist-Information Chieming                                                 | (                  | <b>ÄNDERUNG NICHT MÖGLICH</b>        |  |  |  |  |
| POS HolidayInsider AG holidays.hrs.de |                 |   | Buchungen über den Kooperationspartner www.holidayinsider.de und holidays.hrs.de Nur für a                        | uf Kining          | ent buchbare                         |  |  |  |  |
| POS HolidayInsider Call Center        | 4               |   | Buchungen über das Call-Center des Kooperationspartners HolidayInsider Nur für auf Kontinge                       | nt <b>(ii)</b> iba | re UnterkünfteÄNDERUNG NICHT MÖGLICH |  |  |  |  |
| Region 18 (Cross Sale)                | <b>V</b>        |   | Buchungen über das Call-Center oder den Counter einer Tourist-Information der Region 18 nu                        | r fü               | ontingent buch                       |  |  |  |  |
| Schnittstelle booking.com             | ×               |   | Nur nach Rücksprache mit IRS18 hinzufügen.                                                                        | $(\mathbf{i})$     | ÄNDERUNG NICHT MÖGLICH               |  |  |  |  |
| Touristinfo Chieming                  | <b>~</b>        |   | Counter der Tourist-Info Chieming                                                                                 | ()                 | <b>ÄNDERUNG NICHT MÖGLICH</b>        |  |  |  |  |
| chiemgau-tourismus.de                 | <b>V</b>        |   | Buchungen über die Internetseite www.chiemgau-tourismus.de                                                        | ()                 | ÄNDERUNG NICHT MÖGLICH               |  |  |  |  |
| chiemsee-alpenland.de                 | <b>V</b>        |   | Buchungen über die Internetseite www.chiemsee-alpenland.de                                                        | (i)                | ÄNDERUNG NICHT MÖGLICH               |  |  |  |  |

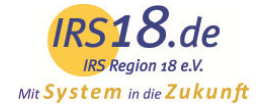

# 6. Vorgangsübersicht

In der Vorgangsübersicht können Sie Online-Buchungen und Angebote nach verschiedenen Kriterien suchen und filtern.

Schränken Sie die Suche ein nach Vorgangstyp, dem Status oder suchen Sie nur nach einem Namen.

Ebenso können Sie Ihre Suche einem Datum (Ab-, Anreise und Buchungsdatum) nach ausrichten oder nach einer bestimmten Rate oder nach einem Vertriebskanal suchen, indem Sie diese Auswählen und auf "Suchen" klicken.

| Sastname<br>Vorgangsnummer<br>27.06.2016<br>S<br>8.06.2016<br>Anreise<br>0 Abreise<br>0 Abreise<br>0 Abreise<br>0 Abreise | Buchung     Eigenbelegung | Aktiv     Storniert | Alle Raten       Vertriebskanäle       Alle Vertriebskanäle       Anzahl Datensätze       100       SUCHE STARTEN |
|----------------------------------------------------------------------------------------------------|---------------------------|---------------------|----------------------------------------------------------------------------------------------------|
|----------------------------------------------------------------------------------------------------|---------------------------|---------------------|----------------------------------------------------------------------------------------------------|

# 7. Datenausdruck

Hier können Sie sich einen Kontrollbogen zu den gepflegten Daten von Ihrem Betrieb ausdrucken. In der Spalte am linken Rand können Sie die Leistungen auswählen, für die der Ausdruck erfolgen soll. Wenn Sie Leistungen auswählen, muss zuerst der Betrieb ausgewählt sein. Durch Klicken auf den Betriebsnamen, werden die Zimmerkategorien aktiviert.

Im Hauptfeld können Sie die verschiedenen Parameter des Ausdrucks festlegen. Sie müssen die allgemeinen Informationen festlegen und können wahlweise global oder einzelne Teile der Parameter Objektdaten, Leistungsdaten, Preise und Verfügbarkeiten wählen. Die angehakten Felder werden ausgedruckt.

Den Druck starten Sie unten rechts durch den Button "Ausgabe". Das Stammdatenblatt öffnet sich im PDF-Format.

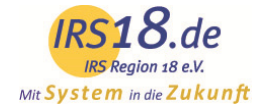

# 8. Provisionskontrolle

In dem Modul Provisionskontrolle können Sie die Provisionen von Ihren Online-Buchungen kontrollieren und eventuell auftretende Abweichungen oder Unklarheiten an die betreuende Organisation melden. Das Modul besteht aus zwei Abschnitten - dem Filter für die Ausgabe sowie den Einstellungen.

In der Filterung kann der abzurechnende Zeitraum ausgewählt sowie die Ausgabe ausgelöst werden. Die Einschränkung kann nach dem Datum (bezogen auf das Abreisedatum, Anreisedatum, oder Buchungsdatum), den Zeitraum (monatsweise oder von-bis-Zeitraum), die zur Verfügung stehenden Vertriebskanäle sowie den Status der Buchung erfolgen.

Über den Button Anzeigen werden die aufgelaufenen Buchungen im Ergebnisabschnitt aufgerufen, durch den Button Ausgabe kann wahlweise ein Excel oder CSV-Export der aufgelaufenen Buchungen gestartet werden.

In dem Ergebnisabschnitt können Sie neben den Details zu den jeweiligen Buchungen - Buchungsnummer, Buchungsdatum, Gastname, An/Abreisedaten, Leistungsnamen, Verkaufskanal, Rate und Status - den Gesamtpreis sowie die Provision jeder einzelnen Buchung einsehen. So kann die Provision zu jeder Buchung geprüft werden. Am Ende der Ergebniszeile sind die Summe der Gesamtpreise und die Summe der Gesamtprovisionen für den abgefragten Zeitraum aufgeführt.

| Mit                     | IR    | S18.d<br>IRS Region 18 e.V<br>t e m in die Zul | e<br>cunft      |                            |               |           |             |                       |            |          |                |      |             |         |  |
|-------------------------|-------|------------------------------------------------|-----------------|----------------------------|---------------|-----------|-------------|-----------------------|------------|----------|----------------|------|-------------|---------|--|
| FIL                     | TEF   | RUNG                                           |                 |                            |               |           |             |                       |            |          |                |      |             |         |  |
| A                       | breis | sedatum 🔻                                      | Monat 🔻         | Juni 2016                  |               | •         | Alle Vertri | ebskanäle             | * Aktive   | ▼ An     | zeigen         |      | Excel •     | Ausgabe |  |
| Ink                     | asso  | o erfolgt durd                                 | ch Leistungs    | sträger                    |               |           |             |                       |            |          |                | 1    |             |         |  |
| #                       | T.    | Buchung 🔻                                      | Erstellt *      | Kunde                      |               | Anreise 🔻 | Abreise 🔻   | Vertriebskanal/Cleari | ngcenter 🔻 | Status 🔻 | Preis          |      | Provision T |         |  |
|                         |       |                                                |                 |                            |               |           |             |                       |            |          |                | 0,00 | 0,00        |         |  |
|                         |       |                                                |                 |                            |               |           |             |                       |            |          |                |      |             |         |  |
| EI                      | IST   | ELLUNGEN                                       | Wählen Sie welc | he Informationen angezeigt | t werden soll | en.       |             |                       |            |          |                |      |             |         |  |
| Inkasso Leistungsträger |       |                                                |                 |                            |               |           | ✓ Erstelit  |                       |            |          | Vertriebskanal |      |             |         |  |
|                         | Inka  | asso Clearing                                  | Center          |                            |               |           | Leistung    |                       |            |          | Rate           |      |             |         |  |
|                         |       |                                                |                 |                            |               |           | Auftragge   | ber/Gast              |            |          |                |      |             |         |  |

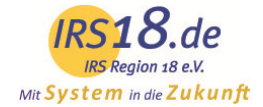

# 9. Darstellung auf den Portalen

Sie haben die Möglichkeit und sollte diese auch regelmäßig nutzen, jederzeit selbst zu überprüfen, wie Ihre Unterkunft auf den Portalen dargestellt wird – sozusagen "mit den Augen des Gastes". Bitte gehen Sie dafür auf Ihre jeweilige Orts- oder Verbandsseite und suchen Ihren Betrieb.

| UNTERKÜNFTE PAUSCHALEN ERL                                                                                                    | EBNISANGEBOTE MEHR -                         | deutsch 🗸 🏹 WARENKORB 🗮 MERKLISTE                                                                                                    |
|----------------------------------------------------------------------------------------------------|----------------------------------------------|----------------------------------------------------------------------------------------------------|
| Unterkunftssuche<br>Reiseziel / Unterkunftsname ●<br>Reiseziel / Unterkunftsname<br>02.07.2016<br>Merise<br>09.07.2016<br>■ Reisedatum unbekannt<br>Erwachsene Kinder<br>2 ▼ 0 ▼ |                                              | Testhaus Sammelschulung         Bernau am Chiemsee         Felden 10         Kontaktformular »         Homepage »         Allgemeine Hausbeschreibung.         Ferienwohnung         350,00 € ●         2 Pers., Ohne Verpflegung         Durchschnittspreis je Nacht: 50,00 €         + 1 weiteres Angebot »         Details & buchen |
| 🕒 Belegung öffnen                                                                                                    | In Ihrem Reisezeitraum ist im Testhaus Samme | lschulung folgendes Arrangement verfügbar:                                                                                                    |
| Q Suchen<br>« Suche zurücksetzen                                                                                                    |                                              | Hotelpauschale für Paare<br>1.540,00 € ⊕<br>2 Pers., Ohne Verpflegung<br>Details                                                                                                    |

**Tipp**: Prüfen Sie hier regelmäßig die Darstellung Ihres Betriebes. Auf diese Weise können Sie selbst mögliche Fehler frühzeitig entdecken und Ihren Auftritt mit Hilfe Ihrer Tourist Information optimieren.